## HƯỚNG DẪN THAY ĐỔI ƯU ĐÃI HOÀN TIỀN THỂ TÍN DỤNG MASTERCARD CASHBACK

## I- THAY ĐỔI ƯU ĐÃI HOÀN TIỀN TRÊN SHB IBANKING

**Đối tượng áp dụng:** Chủ thẻ chính thẻ tín dụng SHB Mastercard Cashback không có tài khoản SHB Ebank và có tài khoản.

## 1. Đối với KH không có tài khoản SHB Ebank:

hð

**Bước 1:** KH truy cập vào link https: //ibanking.shb.com.vn/account/login , không cần đăng nhập mà có thể thực hiện thay đổi ưu đãi ngay tại Menu dưới đây:

Trang chủ Hóa đơn điện tử Ưu đãi đối tác Đặt chỗ Phòng First Class Thay đổi ưu đãi hoàn tiền thể MC Cashback Tiện ích - Trợ giúp

Bước 2: Nhập các thông tin thẻ, thông tin khách hàng theo yêu cầu tại màn hình dưới đây.

| THAY THÔNG TIN THỂ MC CASHBACK | ĐỔI ƯU ĐÃI HOÀN TIỀN THỂ SHB MASTERCARD CASHBACK |
|--------------------------------|--------------------------------------------------|
| Số thẻ                         | Nhập số thẻ (4 số cuối thẻ)                      |
| Họ và tên                      | Nhập tên in trên thể                             |
| Ngày sinh                      | Nhập ngày sinh                                   |
| Số điện thoại                  | Nhập số điện thoại                               |
|                                |                                                  |
|                                | THAY ĐỔI                                         |

- Số thẻ: nhập 04 số cuối thẻ
- Họ và tên: Nhập họ tên chủ thẻ in trên thẻ
- Ngày sinh: ngày sinh của chủ thẻ chính
- Số điện thoại: Số điện thoại KH đăng ký với Ngân hàng

Lưu ý: Chỉ chủ thẻ chính mới thực hiện thay đổi Ưu đãi hoàn tiền.

→ Màn hình sau khi hoàn thành nhập liệu → Click vào "Thay đổi" để tiếp tục thực hiện.

| THAY THÔNG TIN THỂ MC CASHBACK | ĐỔI ƯU ĐÃI HOÀN TIỀN THỂ SHB MASTERCARD CASHBACK |
|--------------------------------|--------------------------------------------------|
| Số thẻ                         | 7888                                             |
| Họ và tên                      | THE TEST MC CASHBACK                             |
| Ngày sinh                      | 01/01/1990                                       |
| Số điện thoại                  | 097 ~ 677                                        |
|                                |                                                  |
|                                |                                                  |
|                                | THAY ĐỔI                                         |

**Bước 3**: Sau khi hoàn thành nhập liệu các thông tin trên, hệ thống sẽ kiểm tra đảm bảo các thông tin chính xác so với dữ liệu trên hệ thống, màn hình load thông tin lựa chọn Ưu đãi hoàn tiền như dưới đây:

- Hệ thống hiển thị loại ưu đãi hiện tại:

|                                                                             | ĐỔI ƯU ĐÃI HOÀN TIỀN THỂ SHB MASTERCARD                                                                                                    | CASHBACK                                                            |
|-----------------------------------------------------------------------------|----------------------------------------------------------------------------------------------------|---------------------------------------------------------------------|
| THONG THE MC CASHDACK                                                       |                                                                                                    |                                                                     |
| Số thẻ                                                                      | 7888                                                                                                    |                                                                     |
| Họ và tên                                                                   | THE TEST MC CASHBACK                                                                                                    |                                                                     |
| Ngày sinh                                                                   | 01/01/1990                                                                                                    |                                                                     |
| Số điện thoại                                                               | 0986563677                                                                                                    |                                                                     |
| PHƯƠNG THỨC ƯU ĐÃI HOÀN TIỀN THỂ                                            |                                                                                                    |                                                                     |
| <ul> <li>Uu dãi 1:<br/>và tối đa</li> <li>Uu dãi 2:<br/>da 7,200</li> </ul> | Hoàn tiền 1% cho mọi giao dịch chi tiêu hợp lệ và 1% giao dịch chi tiêu tại nước ng<br>7,200,000 VNĐ/năm.<br>Hoàn tiền theo các nhóm MCC và nhóm Merchant hợp lệ với các tỷ lệ khác nhau. T<br>000 VNĐ/năm. | oài, tối đa 1,200,000 VNĐ/sao kê<br>ối đa 600,000 VNĐ/sao kê và tối |
| Biểu phí và điều kiện thể<br>Chính sách hoàn tiền                           |                                                                                                    |                                                                     |
|                                                                             |                                                                                                    | THAY ĐỔI                                                            |

**Bước 4:** Tick chọn Loại ưu đãi hoàn tiền mới để thực hiện "THAY ĐỔI". Hệ thống sẽ yêu cầu xác nhận giao dịch bằng cách nhập Mã xác thực được gửi SMS tới số điện thoại của Khách hàng đã đăng ký với NH.

| XÁC NHẬI                                                      | N GIAO DĮCH                                                                 |                                                                                       |
|---------------------------------------------------------------|-----------------------------------------------------------------------------|---------------------------------------------------------------------------------------|
| SỐ GIAO DỊCH                                                  | GD0228433                                                                   |                                                                                       |
| LOẠI GIAO DỊCH                                                | THAY ĐỔI ƯU ĐÃI HOÀN TIỀN                                                   |                                                                                       |
| Số thể                                                        | 5333******7888                                                              |                                                                                       |
| ƯU ĐÃI HOÀN TIỀN CŨ                                           | Ưu đãi 2: Hoàn tiền theo các nhóm l<br>Tối đa 600,000 VNĐ/sao kê và tối đa  | VCC và nhóm Merchant hợp lệ với các tỷ lệ khác nhau.<br>7,200,000 VNĐ/năm.            |
| ưu đãi hoàn tiền mới                                          | Ưu đãi 1: Hoàn tiền 1% cho mọi giac<br>ngoài, tối đa 1,200,000 VNĐ/sao kê v | dịch chi tiểu hợp lệ và 1% giao dịch chi tiểu tại nước<br>à tổi đa 7,200,000 VNĐ/năm. |
| ΜΑ ΧΑ΄ς ΤΗΨΟ                                                  | Nhập mã xác thực                                                            |                                                                                       |
| (Quý khách vui lòng không cung cấp mã xác thực cho bất kỳ ai) | Vui lòng nhập mã xác thực được gửi<br>Thời gian còn lại <b>296</b> giây     | tới số điện thoại 09xxxxxx677                                                         |
|                                                               |                                                                             | /                                                                                     |
|                                                               | SỬA LẠI GIAO DỊCH                                                           | TIẾP TỤC                                                                              |

| KẾT QUẢ              | s GIAO DICH                                                                                                    |
|----------------------|----------------------------------------------------------------------------------------------------|
| 6                    | 2                                                                                                    |
| THÀN                 | là công                                                                                                    |
| SỐ GIAO DỊCH         | GD0228433                                                                                                    |
| LOẠI GIAO DỊCH       | THAY ĐỔI ƯU ĐÃI HOÀN TIỀN                                                                                                    |
| SỐ THỂ               | 5333******7888                                                                                                    |
| ƯU ĐÃI HOÀN TIỀN CŨ  | Ưu đãi 2: Hoàn tiền theo các nhóm MCC và nhóm Merchant hợp lệ với các tỷ lệ khác nhau.<br>Tối đa 600,000 VNĐ/sao kê và tối đa 7,200,000 VNĐ/nằm.              |
| ƯU ĐÃI HOÀN TIỀN MỚI | Ưu đãi 1: Hoàn tiền 1% cho mọi giao dịch chi tiêu hợp lệ và 1% giao dịch chi tiêu tại nước<br>ngoài, tối đa 1,200,000 VNĐ/sao kê và tối đa 7,200,000 VNĐ/năm. |
|                      |                                                                                                    |

Sau khi hoàn thành xác thực giao dịch, hệ thống thông báo kết quả như màn hình dưới đây:

2. Đối với khách hàng có tài khoản, đăng nhập SHB Ebank:

Bước 1: Đăng nhập vào SHB Ibanking bằng tài khoản của khách hàng.

Bước 2: Chọn Menu "Dịch vụ thẻ", chọn số thẻ SHB Mastercard cashback của Khách hàng.

Tại màn hình thông tin thẻ, chọn tính năng "THAY ĐỔI ƯU ĐÃI HOÀN TIỀN":

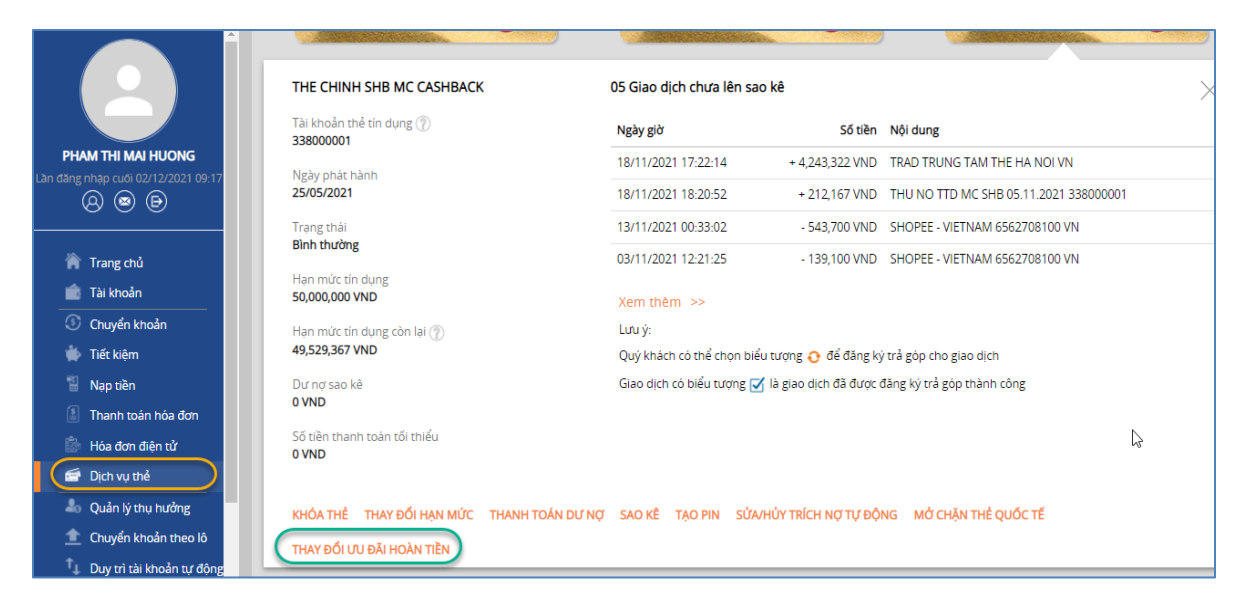

Ghi chú: Chỉ thẻ chính thẻ SHB Mastercard Cashback mới hỗ trợ tính năng này.

Bước 3: Lựa chọn Ưu đãi hoàn tiền mới cần thay đổi và click "Tiếp tục" để thực hiện:

*Lưu ý*: Khách hàng có thể tham khảo chính sách hoàn tiền và biểu phí của sản phẩm trước khi thực hiện.

|                                     | Tiếng Việt   🎇 English                                                                                                    |
|-------------------------------------|----------------------------------------------------------------------------------------------------|
|                                     | τηαν δοί υτα δια πολη τιξη                                                                                                    |
|                                     | THE CHINH SHB MC CASHBACK                                                                                                    |
| PHAM THI MAI HUONG                  | 533398XXXXXXXX8624                                                                                                    |
| Lần đẳng nhập cuối 02/12/2021 09:17 | Hạn mức tin dụng: 50,000,000 VND                                                                                                    |
| 888                                 | Hạn mức tín dụng còn lại: 49,529,367 VND                                                                                                    |
| ×                                   | Trạng thái: Bình thường                                                                                                    |
| 🕋 Trang chú<br>💼 Tài khoản          | THAY ĐỔI ƯU ĐÃI HOÀN TIỀN OO ƯU đãi 1: Hoàn tiền 1% cho mọi giao dịch chi tiêu hợp lệ và 1% giao dịch chi tiêu tại nước ngoài, tối đa 1,200,000 VNĐ/sao kệ và tối đa 7,200,000 VNĐ/năm. |
| ③ Chuyển khoản                      | Uu đãi 2: Hoàn tiền theo các nhóm MCC và nhóm Merchant hợp lệ với các tỷ lệ khác nhau. Tối đa 600,000                                                                                   |
| 🐞 Tiết kiệm                         | VND/sao ke va toi da 7,200,000 VND/nam.                                                                                                    |
| 🖺 Nạp tiền                          | Biểu phí và điều kiện thể                                                                                                    |
| Thanh toán hóa đơn                  |                                                                                                    |
| 🕼 Hóa đơn điện tử                   | ΗὐΥ ΒΟ΄ ΤΙΕΡ ΤỤC                                                                                                    |
| 🖆 Dịch vụ thẻ                       |                                                                                                    |
| a Quản lý thụ hưởng                 |                                                                                                    |

**Bước 4:** Thực hiện xác nhận giao dịch bằng Phương thức xác thực đăng ký với NH (Smart OTP/SMS OTP) để hoàn thành giao dịch:

|                       | XÁC NHẬN                                  | N GIAO DỊCH                                                     |                                                                                                    |
|-----------------------|-------------------------------------------|-----------------------------------------------------------------|----------------------------------------------------------------------------------------------------|
|                       | SỐ GIAO DỊCH                              | GD0571580                                                       |                                                                                                    |
|                       | LOẠI GIAO DỊCH                            | THAY ĐỔI ƯU ĐÃI HOÀN TIỀN                                       |                                                                                                    |
|                       | SỐ THỂ                                    | 533398XXXXX8624                                                 |                                                                                                    |
| $\searrow$            | ƯU ĐÃI HOÀN TIỀN CŨ                       | Ưu đãi 2: Hoàn tiền theo các r<br>khác nhau. Tối đa 600,000 VN  | nhóm MCC và nhóm Merchant hợp lệ với các tỷ lệ<br>Đ/sao kê và tối đa 7,200,000 VNĐ/năm.             |
|                       | ƯU ĐÃI HOÀN TIỀN MỚI                      | Ưu đãi 1: Hoàn tiền 1% cho m<br>tại nước ngoài, tối đa 1,200,00 | ọi giao dịch chi tiêu hợp lệ và 1% giao dịch chi tiêu<br>10 VNĐ/sao kê và tối đa 7,200,000 VNĐ/năm. |
|                       | ΜΑ ΧΑ΄ς ΤΗΨς                              | Nhập mã xác thực                                                |                                                                                                    |
| (Quý khách vui lòng k | không cung cấp mã xác thực cho bất kỳ ai) | Nhập <b>Mã giao dịch 235471</b> và<br>để lấy mã xác thực        | o tính năng Smart OTP trên ứng dụng SHB Mobile                                                      |
|                       |                                           | Thời gian còn lại <b>117</b> giây                               |                                                                                                    |
|                       |                                           | Vui lòng xem hướng dẫn sử di                                    | ụng Phương thức xác thực Smart OTP tại đây.                                                         |
|                       |                                           | SỬA LẠI GIAO DỊCH                                               | XÁC NHẬN                                                                                            |

Sau khi hoàn thành xác thực giao dịch, hệ thống thông báo kết quả như màn hình dưới đây:

| R                    |                                                                                                    |                                                                                       |
|----------------------|----------------------------------------------------------------------------------------------------|---------------------------------------------------------------------------------------|
| KET QUA              | GIAO DICH                                                                                                    |                                                                                       |
| THÀN                 | Н солб                                                                                                    |                                                                                       |
| SỐ GIAO DỊCH         | GD0571599                                                                                                    |                                                                                       |
| LOẠI GIAO DỊCH       | THAY ĐỔI ƯU ĐÃI HOÀN TIỀN                                                                                                    |                                                                                       |
| SỐ THỂ               | 533398XXXXXX8624                                                                                                    |                                                                                       |
| ƯU ĐÃI HOÀN TIỀN CŨ  | Ưu đãi 2: Hoàn tiền theo các nhóm MCC và nhóm Merchant hợp lệ với các tỷ lệ<br>khác nhau. Tối đa 600,000 VNĐ/sao kê và tối đa 7,200,000 VNĐ/năm. |                                                                                       |
| ƯU ĐÃI HOÀN TIỀN MỚI | Ưu đãi 1: Hoàn tiền 1% cho mọi giao<br>tại nước ngoài, tối đa 1,200,000 VNĐ.                                                                     | dịch chi tiêu hợp lệ và 1% giao dịch chi tiêu<br>'sao kê và tối đa 7,200,000 VNĐ/năm. |
|                      |                                                                                                    |                                                                                       |

## II. THAY ĐỔI ƯU ĐÃI HOÀN TIỀN TRÊN SHB MOBILE

**Đối tượng áp dụng:** Chủ thẻ chính thẻ tín dụng SHB Mastercard Cashback có tài khoản SHB Mobile.

Bước 1: Đăng nhập vào App SHB Mobile (IOS/Android)

**Bước 2:** Vào Menu "Dịch vụ thẻ", chọn tìm thông tin thẻ **SHB Mastercard cashback** của Khách hàng. Tại màn hình này, chọn tính năng "THAY ĐỔI ƯU ĐÃI HOÀN TIỀN":

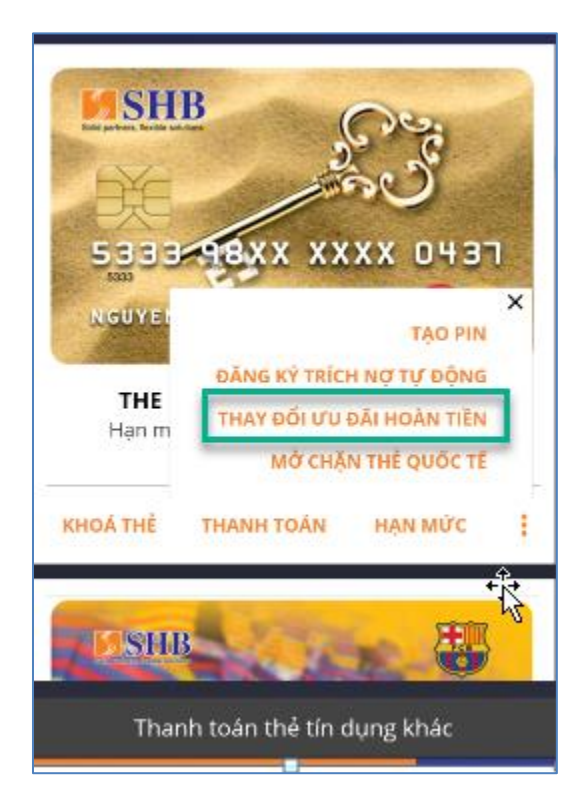

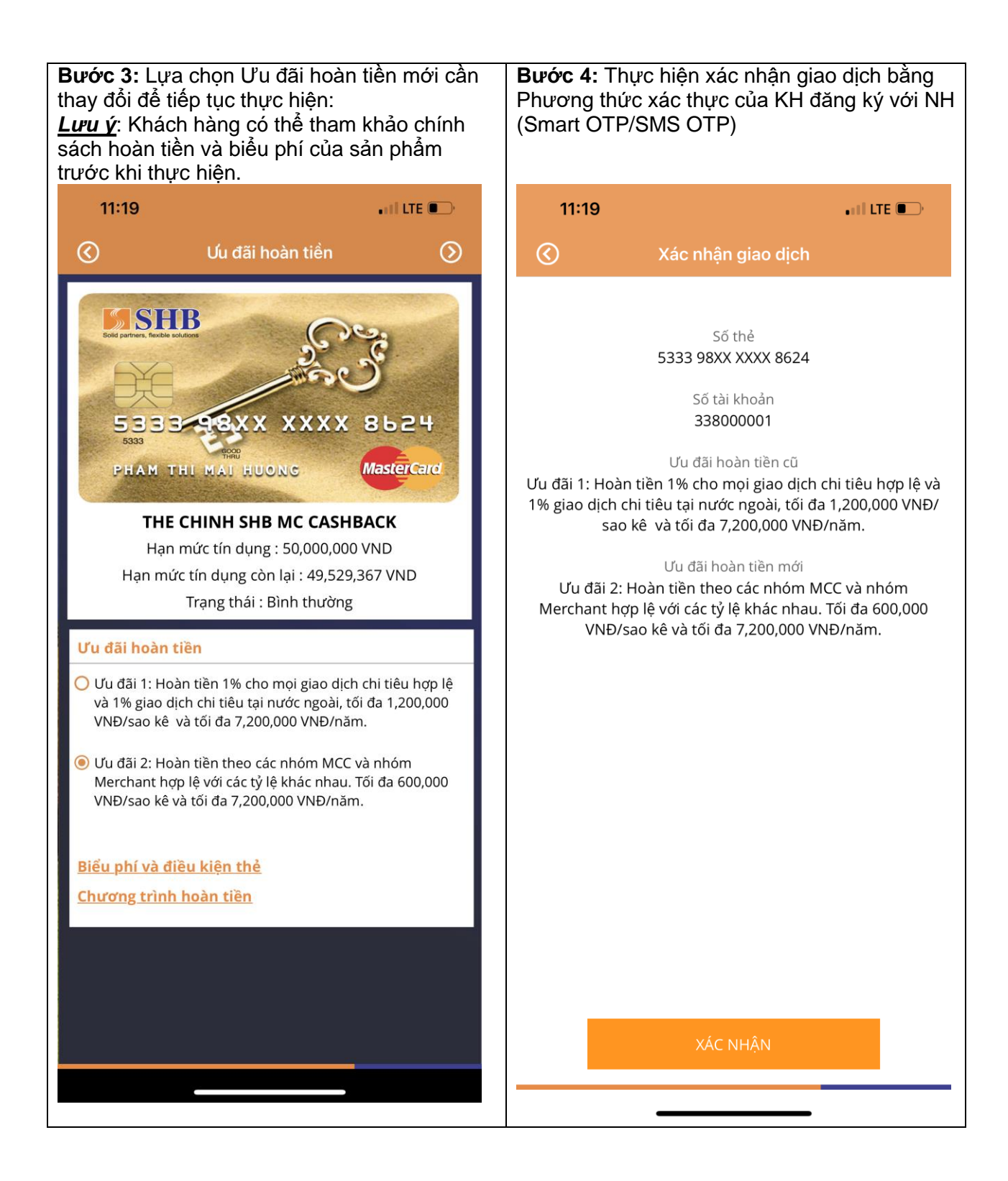

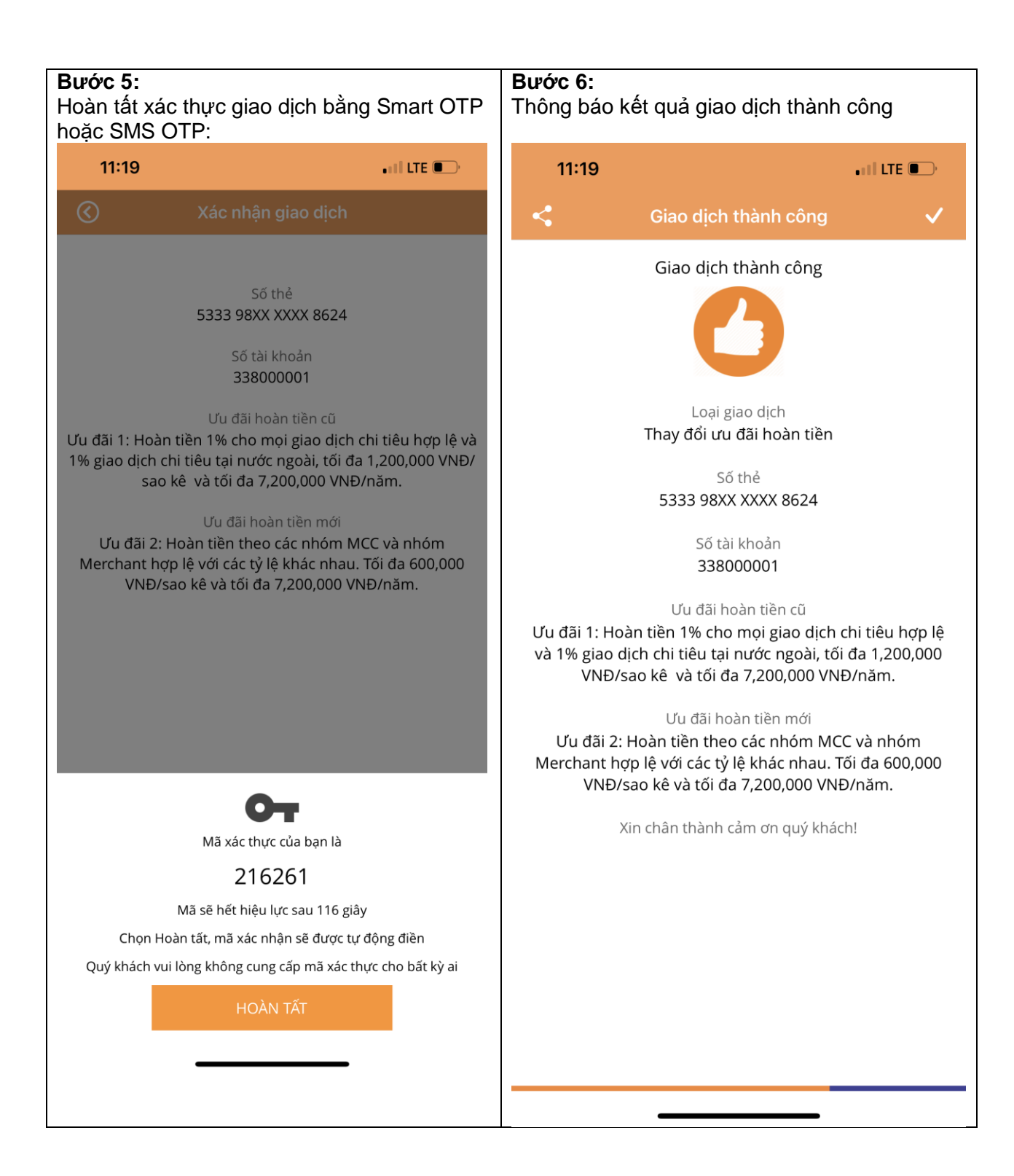

Lưu ý: Ưu đãi hoàn tiền áp dụng cho kỳ sao kê sẽ căn cứ vào phương thức được đăng ký/chuyển đổi hiệu lực tại thời điểm 02 ngày lịch trước ngày chốt sao kê tài khoản thẻ. Trường hợp khách hàng chuyển đổi sau thời gian này, phương thức hoàn tiền mới sẽ được áp dụng cho các giao dịch phát sinh tại kỳ sao kê kế tiếp.